# EDICIONES UNIVERSIDAD DE VALLADOLID

(OMP — OPEN MONOGRAPH PRESS—)

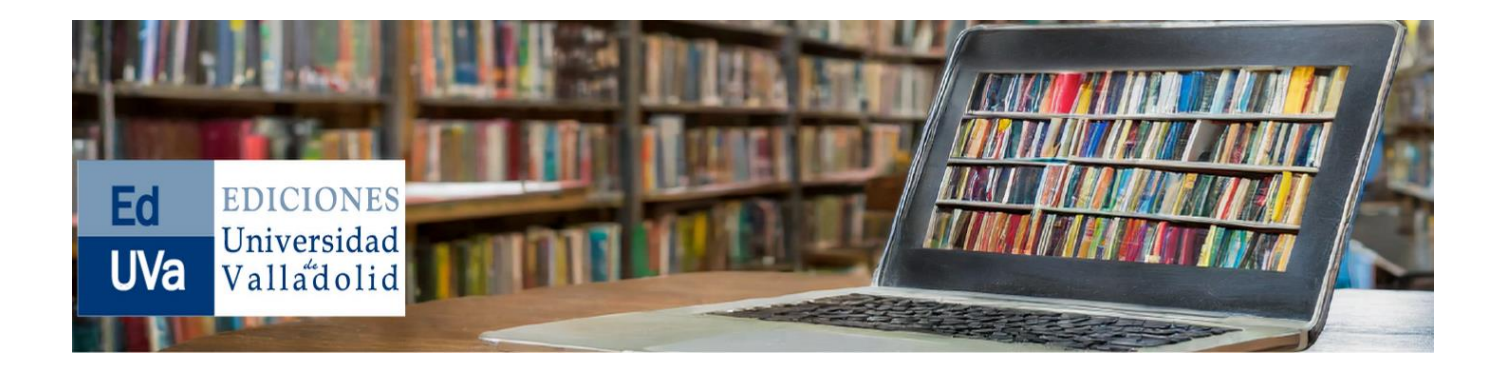

# **GUÍA PARA AUTORES/AS:**

# CÓMO ENVIAR UNA SOLICITUD DE PUBLICACIÓN

# **DE UN LIBRO A LA EDITORIAL**

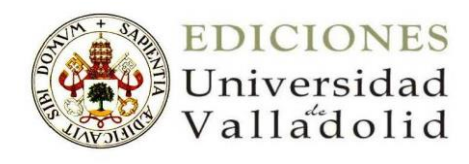

# ACCEDER A LA PÁGINA WEB DE EDICIONES UNIVERSIDAD DE VALLADOLID

La dirección de acceso a la página web de Ediciones Universidad de Valladolid es la siguiente: <u>https://www.publicaciones.uva.es/</u>.

En el menú de esa página figura el apartado "Propuestas de publicación":

| Ed<br>UVa<br>EDICIONES<br>Universidad<br>Valladolid | La editoria - Catalogo - | Coleccions - Propuestas de p | ublicación Revistas Enlace | Autors y avisos |   | UniversidaddeValladolfd |
|-----------------------------------------------------|--------------------------|------------------------------|----------------------------|-----------------|---|-------------------------|
|                                                     |                          |                              |                            | Buscar          | Q |                         |

Pulsando en ese apartado se accede a la página de "Propuestas". Hay que pulsar en el enlace "Crear un nuevo envío":

| Ed<br>UVa<br>UVa<br>UVa<br>UVa                                                                                                    |                                                                                                    |
|----------------------------------------------------------------------------------------------------|----------------------------------------------------------------------------------------------------|
| La editorial • Catàlogo • Colecciones • Propuestas de publicación Revistas Enlaces<br>Inicio / Propuestas<br>Propuestas                                                                                                    | Buscar Q<br>director 35                                                                                                    |
| Crear un nuevo envío Ver sus envíos pendientes.                                                                                                    | <b>Idioma</b><br>Español (España)<br>English                                                                                                    |
| Como parte del proceso de entrega de propuestas, se exige a los autores que comprueben que la propuesta está de<br>acuerdo con todos los siguientes elementos, y las propuestas que no se acojan a estas directrices pueden ser devueltas<br>los autores.                                                              | a Navegar<br>Novedades                                                                                                    |
| <ul> <li>Se trata de un trabajo original e inédito que no ha sido publicado con anterioridad, ni está bajo consideración de ninguna otra editorial.</li> <li>El fichero de la propuesta está en formato Microsoft Word, y las imágenes o tablas (si las hay) se encuentran en el lugar que les corresponde.</li> </ul> | Categorías<br>Ediciones institucionales y<br>commemorativas<br>Universidad, Historia y Patrimonio<br>Fascímiles<br>Lecciones inaugurales<br>Discursos de investidura de Doctor |

Se accede así a la página en la que se puede iniciar el envío de la propuesta de publicación de la monografía:

|                                                                                                    | -                                                                                                    |                                                                                                    |                                                                              |
|----------------------------------------------------------------------------------------------------|----------------------------------------------------------------------------------------------------|----------------------------------------------------------------------------------------------------|------------------------------------------------------------------------------|
| Preparar 2. Subir                                                                                                    | 3. Catálogo                                                                                                    | 4. Confirmación                                                                                                    | 5. Pasos siguientes                                                          |
| Tipo de libro                                                                                                    |                                                                                                    |                                                                                                    |                                                                              |
| Una monografía es una                                                                                                    | obra escrita totalm                                                                                                    | nente por uno o más a                                                                                                    | utores/as. Una obra colectiva tiene diferentes autores/as para cada capítulo |
| (los detalles de capítulo                                                                                                    | se introducen post                                                                                                    | teriormente durante el                                                                                                    | l proceso).                                                                  |
| Monografía: los auto                                                                                                    | res/as se asocian o                                                                                                    | con el libro completo.                                                                                                    |                                                                              |
| Obra colectiva: los a                                                                                                    | utores/as se asocia                                                                                                    | in con sus propios cap                                                                                                    | ítulos.                                                                      |
|                                                                                                    |                                                                                                    |                                                                                                    |                                                                              |
| Idioma del envío                                                                                                    |                                                                                                    |                                                                                                    |                                                                              |
| Español (España)                                                                                                    |                                                                                                    |                                                                                                    | •                                                                            |
| Se aceptan envíos en vari                                                                                                    | os idiomas. Elija el id                                                                                                    | dioma principal del env                                                                                                    | ío                                                                           |
| desde el menú desplegab                                                                                                    | le de arriba. *                                                                                                    |                                                                                                    |                                                                              |
|                                                                                                    |                                                                                                    |                                                                                                    |                                                                              |
|                                                                                                    |                                                                                                    |                                                                                                    |                                                                              |
| Colección                                                                                                    |                                                                                                    |                                                                                                    |                                                                              |
| Colección<br>Seleccionar serie (opcio                                                                                                    | nal) v                                                                                                    |                                                                                                    |                                                                              |
| <b>Colección</b><br>Seleccionar serie (opcio                                                                                                    | nal) ~                                                                                                    |                                                                                                    |                                                                              |
| Colección<br>Seleccionar serie (opcio                                                                                                    | nal) ~                                                                                                    |                                                                                                    |                                                                              |
| Colección<br>Seleccionar serie (opcio<br>Categorías<br>Ediciones institucion                                                                                                    | nal) v                                                                                                    | tivas                                                                                                    |                                                                              |
| Colección<br>Seleccionar serie (opcio<br>Categorías<br>Ediciones institucion<br>Ediciones institucion                                                                                                    | nal)  v ales y conmemorat ales y conmemorat                                                                                                    | tivas<br>tivas > Universidad, Hi                                                                                                    | storia y Patrimonio                                                          |
| Colección<br>Seleccionar serie (opcio<br>Categorías<br>Ediciones institucion<br>Ediciones institucion<br>Ediciones institucion                                                                                                    | nal)  v ales y conmemorat ales y conmemorat ales y conmemorat ales y conmemorat                                                                                                    | tivas<br>tivas > Universidad, Hi:<br>tivas > Fascímiles                                                                                                    | storia y Patrimonio                                                          |
| Colección<br>Seleccionar serie (opcio<br>Categorías<br>Ediciones institucion<br>Ediciones institucion<br>Ediciones institucion<br>Ediciones institucion                                                                                                    | nal)  v ales y conmemoral ales y conmemoral ales y conmemoral ales y conmemoral ales y conmemoral                                                                                                    | tivas<br>tivas > Universidad, Hi:<br>tivas > Fascímiles<br>tivas > Lecciones inau <u>c</u>                                                                                      | storia y Patrimonio<br>gurales                                               |
| Colección Seleccionar serie (opcio Categorías Ediciones institucion Ediciones institucion Ediciones institucion Ediciones institucion Ediciones institucion Ediciones institucion                                                                                                    | nal)  v ales y conmemoral ales y conmemoral ales y conmemoral ales y conmemoral ales y conmemoral ales y conmemoral                                                                                                    | tivas<br>tivas > Universidad, Hi:<br>tivas > Fascímiles<br>tivas > Lecciones inau <u>c</u><br>tivas > Discursos de in <sup>,</sup>                                              | storia y Patrimonio<br>gurales<br>vestidura de Doctores Honoris Causa        |
| Colección Seleccionar serie (opcio Categorías Ediciones institucion Ediciones institucion Ediciones institucion Ediciones institucion Ediciones institucion Ediciones institucion Ediciones institucion                                                                                                    | ales y conmemorat<br>ales y conmemorat<br>ales y conmemorat<br>ales y conmemorat<br>ales y conmemorat<br>ales y conmemorat<br>ales y conmemorat                                                                                                    | tivas<br>tivas > Universidad, Hi:<br>tivas > Fascímiles<br>tivas > Lecciones inauç<br>tivas > Discursos de in<br>tivas > Homenajes                                              | storia y Patrimonio<br>gurales<br>vestidura de Doctores Honoris Causa        |
| Colección Seleccionar serie (opcio Categorías Ediciones institucion Ediciones institucion Ediciones institucion Ediciones institucion Ediciones institucion Ediciones institucion Ediciones institucion Ediciones institucion                                                                                                    | ales y conmemorat<br>ales y conmemorat<br>ales y conmemorat<br>ales y conmemorat<br>ales y conmemorat<br>ales y conmemorat<br>ales y conmemorat<br>ales y conmemorat                                                                                                    | tivas<br>tivas > Universidad, His<br>tivas > Fascímiles<br>tivas > Lecciones inau <u>c</u><br>tivas > Discursos de in<br>tivas > Homenajes<br>tivas > Consejo Social            | storia y Patrimonio<br>gurales<br>vestidura de Doctores Honoris Causa        |
| Colección Seleccionar serie (opcio Categorías Ediciones institucion Ediciones institucion Ediciones institucion Ediciones institucion Ediciones institucion Ediciones institucion Ediciones institucion Ediciones institucion Humanidades                                                                                                    | ales y conmemorat<br>ales y conmemorat<br>ales y conmemorat<br>ales y conmemorat<br>ales y conmemorat<br>ales y conmemorat<br>ales y conmemorat                                                                                                    | tivas<br>tivas > Universidad, His<br>tivas > Fascímiles<br>tivas > Lecciones inau <u>c</u><br>tivas > Discursos de inv<br>tivas > Homenajes<br>tivas > Consejo Social           | storia y Patrimonio<br>gurales<br>vestidura de Doctores Honoris Causa        |
| Colección Seleccionar serie (opcio Categorías Ediciones institucion Ediciones institucion Ediciones institucion Ediciones institucion Ediciones institucion Ediciones institucion Ediciones institucion Ediciones institucion Humanidades Humanidades > Arte                                                                                                    | nal)  v ales y conmemorat ales y conmemorat ales y conmemorat ales y conmemorat ales y conmemorat ales y conmemorat ales y conmemorat y Arqueología                                                                                                    | tivas<br>tivas > Universidad, His<br>tivas > Fascímiles<br>tivas > Lecciones inau <u>c</u><br>tivas > Discursos de in<br>tivas > Homenajes<br>tivas > Consejo Social            | storia y Patrimonio<br>gurales<br>vestidura de Doctores Honoris Causa        |
| Colección Seleccionar serie (opcid Categorías Ediciones institucion Ediciones institucion Ediciones institucion Ediciones institucion Ediciones institucion Ediciones institucion Ediciones institucion Humanidades Humanidades > Arte Humanidades > Arqu                                                                                                    | ales y conmemorat<br>ales y conmemorat<br>ales y conmemorat<br>ales y conmemorat<br>ales y conmemorat<br>ales y conmemorat<br>ales y conmemorat<br>y Arqueología<br>sitectura y Urbanisi                                                                                                    | tivas<br>tivas > Universidad, Hi<br>tivas > Fascímiles<br>tivas > Lecciones inau <u>c</u><br>tivas > Discursos de in<br>tivas > Homenajes<br>tivas > Consejo Social<br>mo       | storia y Patrimonio<br>gurales<br>vestidura de Doctores Honoris Causa        |
| Colección Seleccionar serie (opcio Ediciones institucion Ediciones institucion Ediciones institucion Ediciones institucion Ediciones institucion Ediciones institucion Ediciones institucion Humanidades Humanidades > Arte Humanidades > Geo                                                                                                    | ales y conmemorat<br>ales y conmemorat<br>ales y conmemorat<br>ales y conmemorat<br>ales y conmemorat<br>ales y conmemorat<br>ales y conmemorat<br>y Arqueología<br>uitectura y Urbanisi<br>grafía                                                                                                    | tivas<br>tivas > Universidad, Hi<br>tivas > Fascímiles<br>tivas > Lecciones inau <u>c</u><br>tivas > Discursos de in<br>tivas > Discursos de in<br>tivas > Consejo Social<br>mo | storia y Patrimonio<br>gurales<br>vestidura de Doctores Honoris Causa        |
| Colección Seleccionar serie (opcio Ediciones institucion Ediciones institucion Ediciones institucion Ediciones institucion Ediciones institucion Ediciones institucion Ediciones institucion Ediciones institucion Humanidades > Arte Humanidades > Arqu Humanidades > Geo Humanidades > Hist                                                                                                    | nal)<br>ales y conmemorat<br>ales y conmemorat<br>ales y conmemorat<br>ales y conmemorat<br>ales y conmemorat<br>ales y conmemorat<br>y Arqueología<br>itectura y Urbanist<br>grafía<br>oria                                                                                                    | tivas<br>tivas > Universidad, His<br>tivas > Fascímiles<br>tivas > Lecciones inau <u>c</u><br>tivas > Discursos de in<br>tivas > Homenajes<br>tivas > Consejo Social<br>mo      | storia y Patrimonio<br>gurales<br>vestidura de Doctores Honoris Causa        |
| Colección Seleccionar serie (opcio Ediciones institucion Ediciones institucion Ediciones institucion Ediciones institucion Ediciones institucion Ediciones institucion Ediciones institucion Humanidades Humanidades > Arte Humanidades > Arqu Humanidades > Hist Humanidades > Hist Humanidades > Ling                                                                                                    | nal)<br>ales y conmemorat<br>ales y conmemorat<br>ales y conmemorat<br>ales y conmemorat<br>ales y conmemorat<br>ales y conmemorat<br>ales y conmemorat<br>y Arqueología<br>itectura y Urbanisu<br>grafía<br>pria<br>üistica y Filología                                                                                                    | tivas<br>tivas > Universidad, Hi<br>tivas > Fascímiles<br>tivas > Lecciones inau <u>c</u><br>tivas > Discursos de in<br>tivas > Homenajes<br>tivas > Consejo Social<br>mo       | storia y Patrimonio<br>gurales<br>vestidura de Doctores Honoris Causa        |
| Colección Seleccionar serie (opcio Ediciones institucion Ediciones institucion Ediciones institucion Ediciones institucion Ediciones institucion Ediciones institucion Ediciones institucion Humanidades Humanidades > Arte Humanidades > Argu Humanidades > Argu Humanidades > Liter Humanidades > Liter Humanidades > Liter                                                                                                    | nal)<br>ales y conmemorat<br>ales y conmemorat<br>ales y conmemorat<br>ales y conmemorat<br>ales y conmemorat<br>ales y conmemorat<br>ales y conmemorat<br>grafía<br>pria<br>üística y Filología<br>ratura                                                                                                    | tivas<br>tivas > Universidad, His<br>tivas > Fascímiles<br>tivas > Lecciones inau <u>c</u><br>tivas > Discursos de in<br>tivas > Homenajes<br>tivas > Consejo Social<br>mo      | storia y Patrimonio<br>gurales<br>vestidura de Doctores Honoris Causa        |
| Colección Seleccionar serie (opcio Ediciones institucion Ediciones institucion Ediciones institucion Ediciones institucion Ediciones institucion Ediciones institucion Ediciones institucion Ediciones institucion Humanidades Humanidades > Arte Humanidades > Arqu Humanidades > Hist Humanidades > Liter Humanidades > Liter Humanidades > Liter Humanidades > Liter Humanidades > Trad                                                                                                    | nal)<br>ales y conmemorat<br>ales y conmemorat<br>ales y | tivas<br>tivas > Universidad, His<br>tivas > Fascímiles<br>tivas > Lecciones inau <u>c</u><br>tivas > Discursos de im<br>tivas > Homenajes<br>tivas > Consejo Social<br>mo      | storia y Patrimonio<br>gurales<br>vestidura de Doctores Honoris Causa        |
| Colección Seleccionar serie (opcio Ediciones institucion Ediciones institucion Ediciones institucion Ediciones institucion Ediciones institucion Ediciones institucion Ediciones institucion Ediciones institucion Humanidades > Arte Humanidades > Arqu Humanidades > Hatting Humanidades > Liter Humanidades > Liter Humanidades > Liter Humanidades > Liter Humanidades > Liter Humanidades > Liter Humanidades > Liter Humanidades > Liter Humanidades > Liter Humanidades > Liter Humanidades > Liter Humanidades > Liter         | nal)<br>ales y conmemorat<br>ales y conmemorat<br>y Arqueología<br>alitectura y Urbanis<br>alitectura y Filología<br>atura<br>lucciones<br>cofía                                                                                                    | tivas<br>tivas > Universidad, His<br>tivas > Fascímiles<br>tivas > Lecciones inau <u>c</u><br>tivas > Discursos de inr<br>tivas > Homenajes<br>tivas > Consejo Social<br>mo     | storia y Patrimonio<br>gurales<br>vestidura de Doctores Honoris Causa        |
| Colección Seleccionar serie (opcio Categorías Ediciones institucion Ediciones institucion Ediciones institucion Ediciones institucion Ediciones institucion Ediciones institucion Ediciones institucion Humanidades > Arte Humanidades > Arqu Humanidades > Hatting Humanidades > Liter Humanidades > Liter Humanidades > Liter Humanidades > Liter Humanidades > Filos Humanidades > Filos Humanidades > Filos Humanidades > Filos Humanidades > Filos Humanidades > Filos Humanidades > Filos Humanidades > Filos Humanidades > Revi | nal)<br>ales y conmemorat<br>ales y conmemorat<br>ales y | tivas<br>tivas > Universidad, His<br>tivas > Fascímiles<br>tivas > Lecciones inau <u>c</u><br>tivas > Discursos de inv<br>tivas > Homenajes<br>tivas > Consejo Social<br>mo     | storia y Patrimonio<br>gurales<br>vestidura de Doctores Honoris Causa        |

Hay que ir seleccionando las distintas opciones.

En la sección "Tipo de libro" hay que seleccionar, en todos los casos, "Monografía" (incluso aunque se trate de una obra colectiva).

El idioma del libro puede ser español o inglés.

Si el libro se propone para ser incluido en alguna de las colecciones de libros de Ediciones Universidad de Valladolid, hay que seleccionar la colección de que se trate en el desplegable "Colección":

| Colección<br>Seleccionar serie (opcional) v           |
|-------------------------------------------------------|
| Seleccionar serie (opcional)                          |
| Aprendizaje a lo largo de la vida (Lifelong learning) |
| UVaELE                                                |
| Estudios de Historia Medieval                         |
| Biosocial World. Biosemiotics and Biosociology        |
| Cátedra Simón Ruiz                                    |
| Comunicación                                          |
| Disbabelia de Traducciones Ignotas                    |
| Estudios y documentos. Historia                       |
| Fastiginia                                            |
| Fractales                                             |
| Frontera                                              |
| Igualdad                                              |
| Instituto Universitario de Historia de Simancas       |
| Libros del Meridiano                                  |
| LicenciadoVidriera                                    |
| Monográficos Vertere de Traducción e Interpretación   |
| Olmedo Clásico                                        |
| renglónseguido                                        |
| Síntesis. Cátedra "Felipe II"                         |
| Studia Archaelogica                                   |

En el apartado "Categorías", se pueden seleccionar una o varias casillas:

### Categorías

|   | Ediciones institucionales y conmemorativas                                                      |
|---|-------------------------------------------------------------------------------------------------|
|   | Ediciones institucionales y conmemorativas > Universidad, Historia y Patrimonio                 |
|   | Ediciones institucionales y conmemorativas > Fascímiles                                         |
|   | Ediciones institucionales y conmemorativas > Lecciones inaugurales                              |
|   | Ediciones institucionales y conmemorativas > Discursos de investidura de Doctores Honoris Causa |
|   | Ediciones institucionales y conmemorativas > Homenajes                                          |
|   | Ediciones institucionales y conmemorativas > Consejo Social                                     |
| 2 | Humanidades                                                                                     |
|   | Humanidades > Arte y Arqueología                                                                |
|   | Humanidades > Arquitectura y Urbanismo                                                          |
|   | Humanidades > Geografía                                                                         |
|   | Humanidades > Historia                                                                          |
|   | Humanidades > Lingüistica y Filología                                                           |
| 2 | Humanidades > Literatura                                                                        |
|   | Humanidades > Traducciones                                                                      |
|   | Humanidades > Filosofía                                                                         |
|   | Humanidades > Revistas                                                                          |
|   | Generalidades y alta divulgación                                                                |
|   | Generalidades y alta divulgación > Archivos, bibliotecas y catálogos                            |
|   | Generalidades y alta divulgación > Acceso al Saber                                              |
|   | Generalidades y alta divulgación > Universidad y Cultura                                        |
|   | Ciencia y Técnica                                                                               |
|   | Ciencia y Técnica > Medicina y Ciencias de la salud                                             |
|   | Ciencia y Técnica > Ciencias                                                                    |
|   | Ciencia y Técnica > Ingeniería                                                                  |
|   | Ciencia y Técnica > Revistas                                                                    |
|   | Otras Publicaciones                                                                             |
|   | Otras Publicaciones > Publicaciones del Centro Buendía                                          |
|   | Otras Publicaciones > Tesis doctorales                                                          |
|   | Fondo Antiguo                                                                                   |
|   | Fondo Antiguo > Publicaciones anteriores 1980                                                   |
|   | Ciencias Sociales                                                                               |
|   | Ciencias Sociales > Derecho                                                                     |
|   | Ciencias Sociales > Economía y Empresa                                                          |
|   | Ciencias Sociales > Sociología                                                                  |
|   |                                                                                                 |

Ciencias Sociales > Revistas

En el apartado "Requisitos de envío", es necesario leer y confirmar todos y cada uno de los requisitos, seleccionando las casillas correspondientes:

### Requisitos de envío

Antes de continuar debe leer y confirmar que ha completado los requisitos siguientes.

Se trata de un trabajo original e inédito que no ha sido publicado con anterioridad, ni está bajo consideración de ninguna otra editorial.
 El fichero de la propuesta está en formato Microsoft Word, y las imágenes o tablas (si las hay) se encuentran en el lugar que les corresponde.

El texto se ajusta a las normas de presentación de originales y al formato de libros indicados en la sección "Propuestas de publicación: Directrices para autores" de la página web de Ediciones Universidad de Valladolid.

Si estoy enviando un libro de investigación, me he asegurado, de cara a la evaluación anónima, de que no he incluido ningún dato que permita identificarme.

Al enviar un artículo, en el "Paso 3. Introducir los metadatos", no olvide incluir el título del libro, sus palabras clave y su resumen en español y en inglés en las cajas establecidas para incluir los datos en ambos idiomas. No rellene las cajas "Prefijo" ni "Subtítulo", e introduzca el título completo del artículo en la caja "Título". Las palabras clave deben figurar dentro de su caja separadas unas de otras en diferentes casillas, para lo cual hay que pulsar "Enter" en el teclado del ordenador después de escribir cada una de las palabras clave (si no se pulsa "Enter" tras incluir cada palabra clave, quedarán todas las palabras clave en la misma casilla, y el sistema y las bases de datos las interpretarán erróneamente como una única palabra clave).

En el mismo "Paso 3, "Introducir los metadatos", en el apartado "Autoría y colaboradores/as", debe incluir en las cajas correspondientes su nombre y apellidos, su dirección de correo electrónico, el nombre y el país de su institución y un breve "Resumen biográfico" de unas 200 palabras en el que consten los datos más destacados de su trayectoria académica y su categoría profesional actual.

En el apartado "Nota para el editor", que figura a continuación, incluya, por favor, sus datos personales (necesarios para la formalización del eventual contrato de edición), su dirección postal y su número de teléfono. Asimismo, incluya las características específicas de la obra, explicando si cuenta con financiación.

El último de esos requisitos se refiere al recuadro que aparece a continuación, "Nota para el editor", en el que hay que incluir los datos personales de la persona o personas responsables del libro:

# Nota para el Editor

|   | _      |         |        |       |        |          |      |          |       |              |   |
|---|--------|---------|--------|-------|--------|----------|------|----------|-------|--------------|---|
| þ | Ĉ      | В       | Ι      | U     | P      | <u>%</u> | ()   | кл<br>КУ |       | 土            |   |
|   |        |         |        |       |        |          |      |          |       |              | ^ |
|   | Nomb   | ore y a | pellio | dos   |        |          |      |          |       |              |   |
|   |        |         |        |       |        |          |      |          |       |              |   |
|   | Direcc | ión p   | ostal  | com   | pleta  |          |      |          |       |              |   |
|   |        |         |        |       |        |          |      |          |       |              |   |
|   | Núme   | ro de   | teléf  | ono   |        |          |      |          |       |              |   |
|   |        |         |        |       |        |          |      |          |       |              |   |
|   | Caract | terísti | cas e  | speci | íficas | de la    | obra | ауро     | sible | financiación |   |
|   |        |         |        |       |        |          |      |          |       |              |   |
|   |        |         |        |       |        |          |      |          |       |              | ~ |

En el apartado "Enviar como" hay que seleccionar "Autor/a":

# Enviar como \*

Haga el envío con cualquiera de los roles siguientes si desea poder editar y publicar este envío: Jefe/a editorial, Coordinador editorial, Coordinador/a de producción

- Jefe/a editorial
- Coordinador editorial
- O Coordinador/a de producción
- O Autor/a

Y en el apartado "Aceptar la declaración de derechos de autor" hay que otorgar los permisos correspondientes seleccionando las dos casillas:

# Aceptar la declaración de derechos de autor

El autor o la autora garantiza que tiene la titularidad legítima y plena de la propiedad intelectual de la obra y cede a la Universidad de Valladolid en exclusiva, a través de Ediciones Universidad de Valladolid, el derecho a imprimir, publicar, difundir y vender la citada obra, en cualquiera de los soportes y formatos que emplea (papel, digital, electrónico, etc.). Así mismo, garantiza que la publicación del contenido de la obra no puede dar a ningún tipo de responsabilidad civil o penal.

El autor o la autora no podrá ceder el derecho al que se refiere el apartado anterior a otro u otros editores. Por su parte, la Universidad de Valladolid, a través de Ediciones Universidad de Valladolid, no podrá ceder este derecho a terceras personas, sin el consentimiento expreso del autor o de la autora.

Guardar y continuar

Cancelar

Estoy de acuerdo en cumplir los términos de la declaración de derechos de autor.

Sí, consiento que mis datos se recopilen y se almacenen de acuerdo con la declaración de políticas.

Después se pulsa en "Guardar y continuar", y se abrirá la siguiente ventana:

| Env | iar una m | nonografía | ı                  |                        |                                           |                                           |            |
|-----|-----------|------------|--------------------|------------------------|-------------------------------------------|-------------------------------------------|------------|
| 1.  | Preparar  | 2. Subir   | 3. Catálogo        | 4. Confirmación        | 5. Pasos siguientes                       |                                           |            |
|     | Archivo   | 5          |                    |                        |                                           | Añad                                      | ir archivo |
|     |           | Ca         | rgue todos los are | chivos que el equipo e | ditorial necesitará para evaluar su envío | . <u>Subir fichero</u>                    |            |
|     |           |            |                    |                        |                                           | <b>C</b> urred and a second in the second | Canadan    |
|     |           |            |                    |                        |                                           | Guardar y Continuar                       | cancelar   |

Hay que pulsar en "Añadir archivo" para subir el archivo del libro en formato Word, seleccionándolo de los archivos del ordenador. Se puede comprobar si se ha subido el archivo correcto pulsando en el nombre del archivo. Si hubiera habido algún error, se puede pulsar en "Eliminar" y subir después el archivo correcto:

| Enviar una n | nonografía                    | ı                   |                         |                     |                   |               |
|--------------|-------------------------------|---------------------|-------------------------|---------------------|-------------------|---------------|
| 1. Preparar  | 2. Subir                      | 3. Catálogo         | 4. Confirmación         | 5. Pasos siguientes |                   |               |
| Archivo      | s                             |                     |                         |                     | Ai                | íadir archivo |
| Libro        | de prueba.do<br>po de archivo | cx<br>Manuscrito de | libro Manuscrito de car | <u>pítulo Otro</u>  | Edita             | r Eliminar    |
|              |                               |                     |                         |                     | Guardar y continu | ar Cancelar   |

Una vez que se ha subido correctamente el archivo con el libro, hay que pulsar en "Manuscrito de libro":

| Enviar una n | nonografía    | 1             |                  |                           |                     |             |
|--------------|---------------|---------------|------------------|---------------------------|---------------------|-------------|
| 1. Preparar  | 2. Subir      | 3. Catálogo   | 4. Confirmación  | 5. Pasos siguientes       |                     |             |
|              |               |               |                  |                           |                     |             |
| Archivo      | S             |               |                  |                           | Aña                 | dir archivo |
| Libro        | de prueba.do  | CX            |                  |                           | Editar              | Eliminar    |
| A Que ti     | po de archivo | Manuscrito de | Manuscrito de ca | <u>pitulo</u> <u>Otro</u> |                     |             |
|              |               |               |                  |                           | Guardar y continuar | Cancelar    |
|              |               |               |                  |                           |                     |             |

Se abrirá la siguiente ventana:

| onografía    |                          |                 |                                                       |                                                                                       |
|--------------|--------------------------|-----------------|-------------------------------------------------------|---------------------------------------------------------------------------------------|
| 2. Subir     | 3. Catálogo              | 4. Confirmación | 5. Pasos siguientes                                   |                                                                                       |
| e prueba.doo | x                        |                 |                                                       | Añadir archivo<br>Manuscrito de libro Editar Eliminar<br>Guardar y continuar Cancelar |
|              | 2. Subir<br>e prueba.doo | e prueba.docx   | 2. Subir 3. Catálogo 4. Confirmación<br>e prueba.docx | 2. Subir 3. Catálogo 4. Confirmación 5. Pasos siguientes<br>e prueba.docx             |

Hay que pulsar en "Guardar y continuar", y se abrirá la siguiente ventana:

| viar una n   | nonografía  | 1      |        |                      |                                       |   |
|--------------|-------------|--------|--------|----------------------|---------------------------------------|---|
| Preparar     | 2. Subir    | 3. Cat | álogo  | 4. Confirmación      | 5. Pasos siguientes                   |   |
| Prefijo      |             |        | Título | *                    |                                       |   |
|              |             | 0      | TITU   | LO COMPLETO DEL LIB  | 3RO EN ESPAÑOL (EN LETRAS MAYÚSCULAS) | 0 |
| Ejemplos: un | /una, el/la |        | FULL   | TITLE OF THE BOOK IN | N ENGLISH (IN CAPITAL LETTERS)        |   |
|              |             |        |        |                      |                                       |   |
| Subtítulo    |             |        |        |                      |                                       |   |

Hay que introducir, en las casillas correspondientes, con todas las letras en mayúsculas, el título completo del libro en español y el título completo del libro en inglés (la casilla para introducir el título en inglés se abre al situar el cursor en la casilla del "TÍTULO COMPLETO DEL LIBRO EN ESPAÑOL").

No hay que incluir nada en las casillas "Prefijo" ni "Subtítulo" (el título completo del libro debe ir en las casillas "TÍTULO COMPLETO DEL LIBRO EN ESPAÑOL" y "FULL TITLE OF THE BOOK IN ENGLISH").

Después hay que incluir el resumen del libro en español y en inglés (la casilla para introducir el resumen en inglés se abre al situar el cursor en la casilla del resumen en español):

E

|             | nonog     | Irafía |       |      |              |              |       |          |            |       |        |                              |   |
|-------------|-----------|--------|-------|------|--------------|--------------|-------|----------|------------|-------|--------|------------------------------|---|
| reparar     | 2. Su     | ıbir   | 3. Ca | tálo | go           | 4.           | Confi | irma     | ción       | :     | 5. Pas | os siguientes                |   |
| Prefiio     |           |        |       | ті   | tulo         | *            |       |          |            |       |        |                              |   |
| Tenjo       |           |        | 0     | Т    | ITULO        |              | NPLE. | TO DE    | EL LII     | BRO E | N ESP  | PAÑOL (EN LETRAS MAYÚSCULAS) |   |
| jemplos: un | i/una, ei | l/la   |       |      |              |              |       |          |            |       |        |                              |   |
| ubtítulo    |           |        |       |      |              |              |       |          |            |       |        |                              | ( |
| esumen      | *         |        |       |      |              |              |       |          |            |       |        |                              |   |
| Q 6         | Β.        | ΙU     | Ξ     | Ξ    | ײ            | ×,           | P     | 33       | $\diamond$ | 20    |        | ±                            | ( |
|             |           |        |       |      |              |              |       |          |            |       |        |                              |   |
| English     |           |        |       |      |              |              |       |          |            |       |        | _                            |   |
|             | B         | γU     | :=    | I    | $\times^{z}$ | $\times_{i}$ | P     | <u>%</u> | $\diamond$ | 23    |        | ±                            |   |
| D D         | · ·       |        |       |      |              |              |       |          |            |       |        |                              |   |

A continuación, hay que incluir las palabras clave del libro, en español y en inglés (la casilla para introducir las palabras clave en inglés se abre al situar el curso en la casilla de las palabras clave en español). Para que cada palabra clave quede separada de las demás, hay que pulsar "Intro" después de incluirla, de forma que cada palabra clave quede en una casilla independiente de las demás, tal y como se ve en la imagen:

# Palabras clave \* Añada más información al envío. Pulse "Intro" después de cada término. Image: palabra clave 1 × palabra clave 2 × palabra clave 3 × palabra clave 4 × palabra clave 5 × | Image: palabra clave 2 × palabra clave 3 × palabra clave 4 × palabra clave 5 × | Image: palabra clave 2 × palabra clave 3 × palabra clave 4 × palabra clave 5 × | Image: palabra clave 2 × palabra clave 3 × palabra clave 4 × palabra clave 5 × | Image: palabra clave 2 × palabra clave 3 × palabra clave 4 × palabra clave 5 × | Image: palabra clave 2 × keyword 4 × keyword 5 × English Agencias de apoyo Agencia de apoyo 1 × Agencia de apoyo 2 × Image: palabra clave 3 × palabra clave 4 × palabra clave 5 × | Agencia de apoyo 1 × Agencia de apoyo 2 × Image: palabra clave 3 × palabra clave 5 × | Agencia de apoyo 1 × Agencia de apoyo 2 × Image: palabra clave 5 × | Agencia de apoyo 1 × Agencia de apoyo 2 × Image: palabra clave 5 × | Agencia de apoyo 1 × Agencia de apoyo 2 × Image: palabra clave 5 × | Agencia de apoyo 1 × Agencia de apoyo 2 × Image: palabra clave 5 × | Agencia de apoyo 1 × Agencia de apoyo 2 × Image: palabra clave 5 × | Agencia de apoyo 1 × Agencia de apoyo 2 × Image: palabra clave 5 × |

Si el libro se ha realizado en el marco de un proyecto de investigación, o cuenta con una o más agencias de financiación, hay que incluirlo en la casilla "Agencias de apoyo". Por último, en el apartado "Citas" se incluye el listado de las obras citadas en la bibliografía final del libro. Para que las bases de datos puedan identificar correctamente cada una de las obras, estas deben ir separadas por una línea en blanco, tal y como se ve en la imagen.

Después se pulsa en "Guardar y continuar", y aparecerá la siguiente imagen:

| Enviar una monografía                                                                                                    |          |             |                 |                          |
|----------------------------------------------------------------------------------------------------|----------|-------------|-----------------|--------------------------|
| 1. Preparar                                                                                                    | 2. Subir | 3. Catálogo | 4. Confirmación | 5. Pasos siguientes      |
|                                                                                                    |          |             |                 |                          |
| Se ha subido su envío y ya está listo para ser enviado. Puede volver atrás para revisar y ajustar la información que desee antes de continuar.<br>Cuando esté listo haga clic en "Finalizar envío". |          |             |                 |                          |
|                                                                                                    |          |             |                 | Finalizar envío Cancelar |
|                                                                                                    |          |             |                 |                          |

Se puede volver a los pasos anteriores para comprobar que todo es correcto, y, finalmente, se pulsa en la casilla "Finalizar envío". El sistema le preguntará si está seguro/a de que desea enviar el libro a la

editorial, y, tras confirmarlo, aparecerá la siguiente imagen, en la que se indica que el envío del libro se ha realizado correctamente:

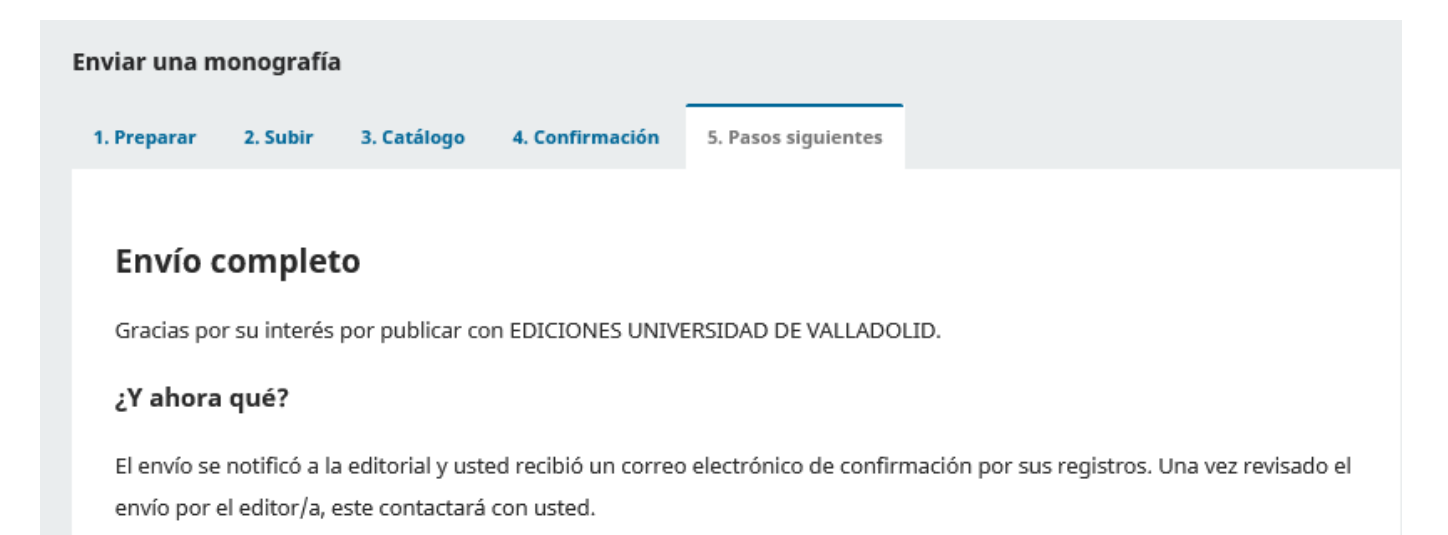

Por ahora, usted puede:

- <u>Revisar este envío</u>
- Crear un nuevo envío
- Volver al escritorio